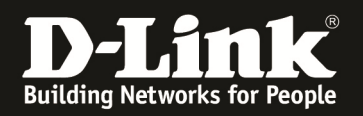

## iTunes Server erstellen und nutzen

Anleitung für DIR-645 – Basierend auf der Firmware 1.02b07 mit Deutschen Sprachpaket – 26.Jan.2012

1. Stellen Sie sicher, dass am USB Port des DIR-645 ein USB Speicherstick oder Festplatte angeschlossen ist.

Andernfalls lässt sich der iTunes-Server nicht aktivieren.

2. Greifen Sie per Webbrowser auf die Konfiguration des DIR-645 zu. Die Standardadresse ist <u>http://192.168.0.1</u>.

3. Im Auslieferungszustand ist auf die Konfiguration kein Passwort gesetzt. Als Benutzername wählen Sie **ADMIN** aus, lassen das Kennwort-Feld leer und klicken auf **Anmelden**.

| 🕘 D-LINK SYSTEMS, INC.   WIRELESS               | ROUTER   HOME - Mozilla Firefox                  |                                       |                                                | _ <del>_</del> <del>_</del> <del>_</del> <del>_</del> |
|-------------------------------------------------|--------------------------------------------------|---------------------------------------|------------------------------------------------|-------------------------------------------------------|
| Datei Bearbeiten Ansicht Chronik                | Lesezeichen Extras Hilfe                         |                                       |                                                |                                                       |
| A S D 192.168.                                  | 0.1/index.php                                    |                                       | 🚔 🟠 🔻 🤁                                        | pogle 🔎                                               |
| <b>D</b> 192.168.0.1 () 192.168.0.50 <b>D</b> 1 | 92.168.1.1 🗌 192.168.15.1 🗌 DFL 😰 DFL-160 🗌 DSL- | -321 🗍 DSL-380T 🗍 DynDNS 🔩 ShieldsUP! | 🙆 Speedtest.net 関 DNS Resolver Check D version | .txt <b>D</b> show_me_more.htm >>                     |
| D-LINK SYSTEMS, DIC.   WIRELESS ROUTER +        |                                                  |                                       |                                                |                                                       |
|                                                 | Produktseite : DIR-645                           |                                       | Hardware-Version : A1 Firmware-Version : 1.02  |                                                       |
|                                                 |                                                  |                                       |                                                |                                                       |
|                                                 | D-Link <sup>®</sup>                              |                                       |                                                |                                                       |
|                                                 |                                                  |                                       |                                                |                                                       |
|                                                 |                                                  |                                       |                                                |                                                       |
|                                                 |                                                  |                                       |                                                |                                                       |
|                                                 | ANMELDEN                                         |                                       |                                                |                                                       |
|                                                 | Im Router anmelden :                             |                                       |                                                |                                                       |
|                                                 | Den                                              | Kennwort :                            | nelden                                         |                                                       |
|                                                 |                                                  |                                       | neder -                                        |                                                       |
|                                                 |                                                  |                                       |                                                |                                                       |
|                                                 |                                                  |                                       |                                                |                                                       |
|                                                 | WIRELESS                                         |                                       |                                                |                                                       |
|                                                 |                                                  | Copyright © 2011 D-Link Systems, Inc. |                                                |                                                       |
|                                                 |                                                  |                                       |                                                |                                                       |
|                                                 |                                                  |                                       |                                                |                                                       |
|                                                 |                                                  |                                       |                                                |                                                       |
|                                                 |                                                  |                                       |                                                |                                                       |
|                                                 |                                                  |                                       |                                                |                                                       |
|                                                 |                                                  |                                       |                                                |                                                       |
|                                                 |                                                  |                                       |                                                |                                                       |
|                                                 |                                                  |                                       |                                                |                                                       |
|                                                 |                                                  |                                       |                                                |                                                       |
|                                                 |                                                  |                                       |                                                |                                                       |
|                                                 |                                                  |                                       |                                                |                                                       |
|                                                 |                                                  |                                       |                                                |                                                       |
|                                                 |                                                  |                                       |                                                |                                                       |
|                                                 |                                                  |                                       |                                                |                                                       |
|                                                 |                                                  |                                       |                                                |                                                       |
|                                                 |                                                  |                                       |                                                |                                                       |
|                                                 |                                                  |                                       |                                                |                                                       |
|                                                 |                                                  |                                       |                                                |                                                       |
|                                                 |                                                  |                                       |                                                |                                                       |

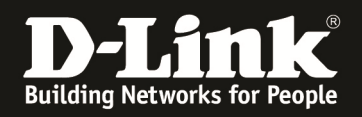

## 4. Unter Erweitert – iTunes-SERVER markieren Sie Aktivieren.

Befinden sich die Musikstücke im Hauptverzeichnis des USB Speichermediums, setzen Sie vor **Stammverzeichnis** (root) einen Haken.

Befinden sich die Musikstücke in einen Unterordner auf dem USB Speichermedium, klicken Sie auf **Durchsuchen** und wählen den entsprechenden Ordner mit einen Klick auf **Apply** und dann aus **Save** aus.

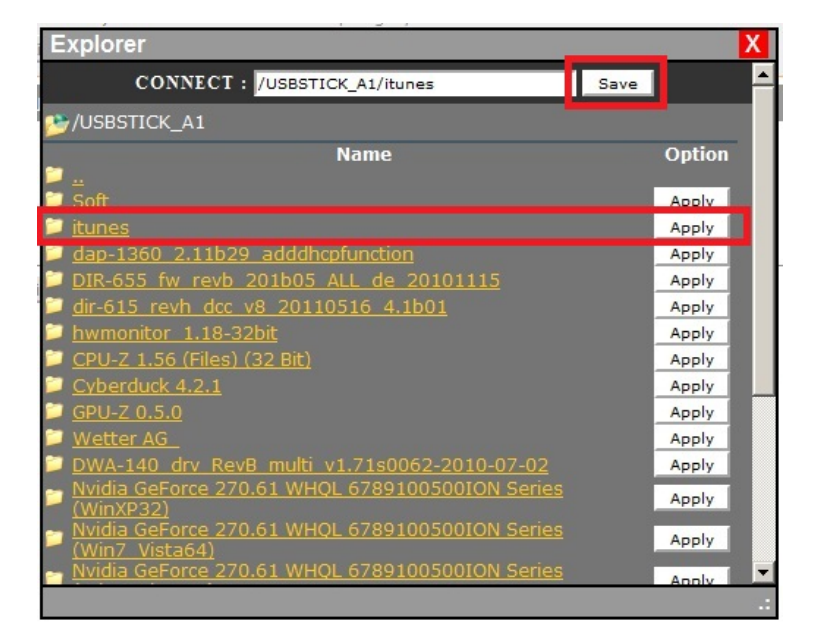

Klicken Sie auf Einstellungen speichern.

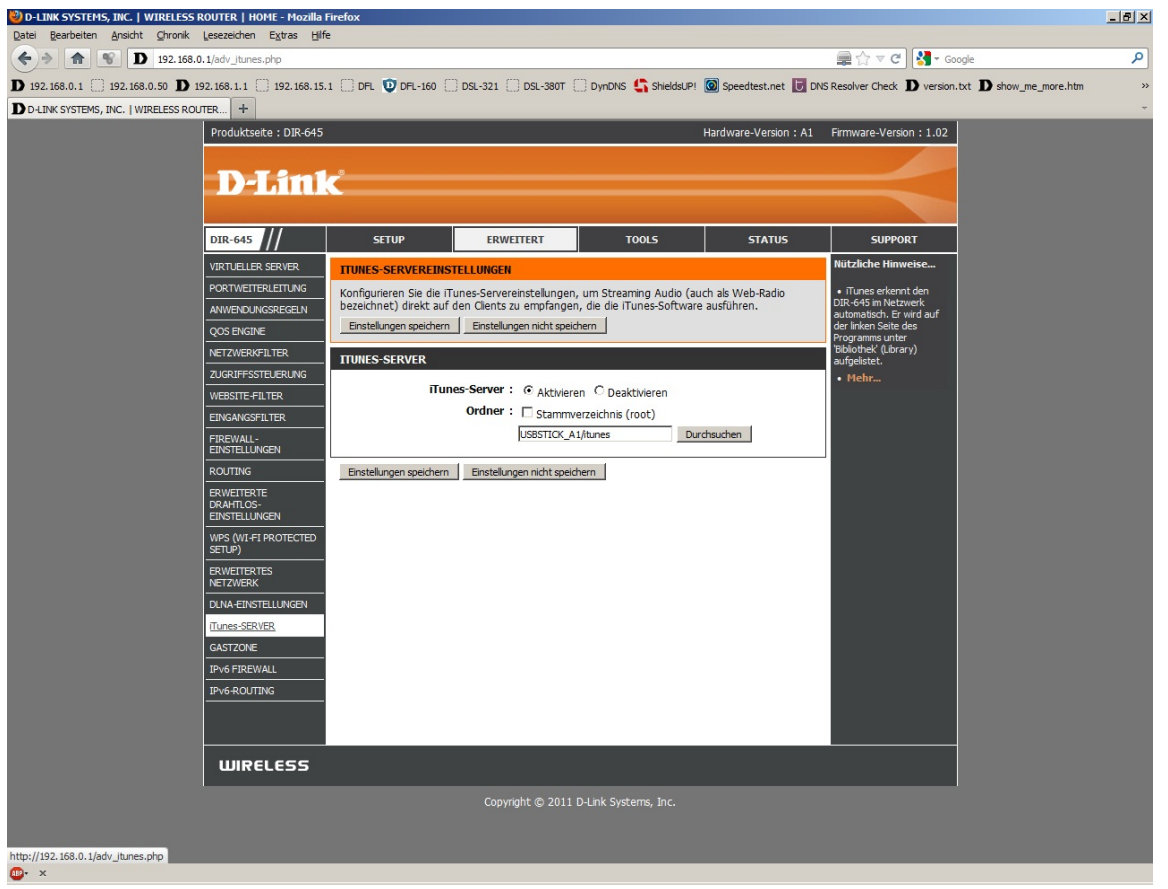

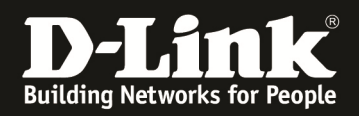

## 5. Starten Sie nun Ihr iTunes.

Auf der linken Seite ist, da sein iTunes-Server aktiviert ist, der DIR-645 aufgelistet.

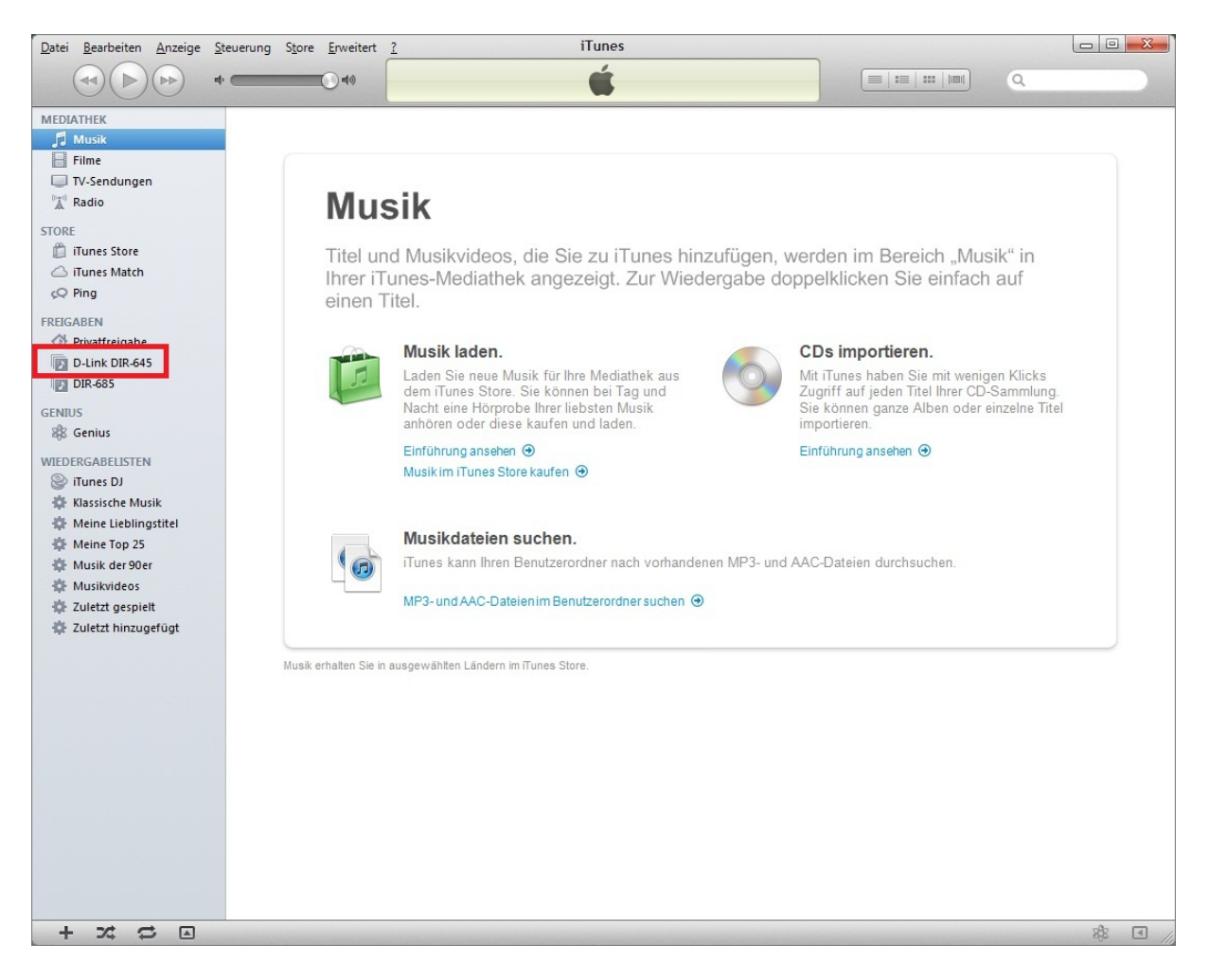

Klicken Sie nun auf der linken Seite auf den Eintrag des DIR-645, erscheint kurz eine Auflistung der Musikstücke, welche aber sofort wieder verschwindet.

Der iTunes-Server muss nun in die Mediathek Ihre iTunes hinzugefügt werden.

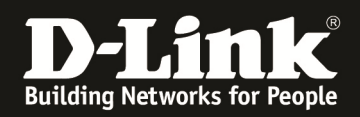

6. Im iTunes klicken Sie oben auf **Datei** und wählen **Ordner zur Mediathek hinzufügen** aus.

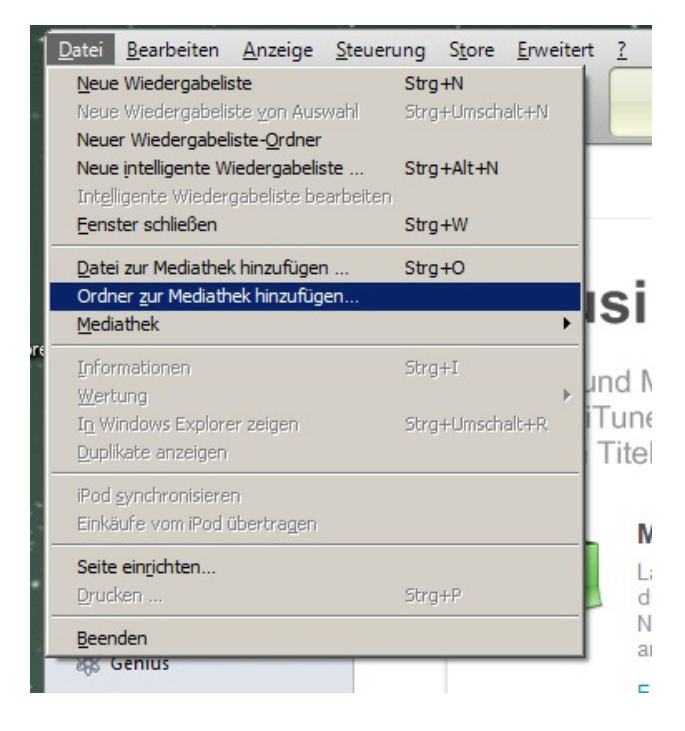

In dem nun geöffneten Dateibrowser können Sie links den Pfad auf dem Ordner des iTunes-Servers im DIR-645 auswählen oder unten bei Ordner direkt eingeben, z.b. \\192.168.0.1\usbstick\_a1\itunes

Klicken Sie dann unten auf Ordner auswählen.

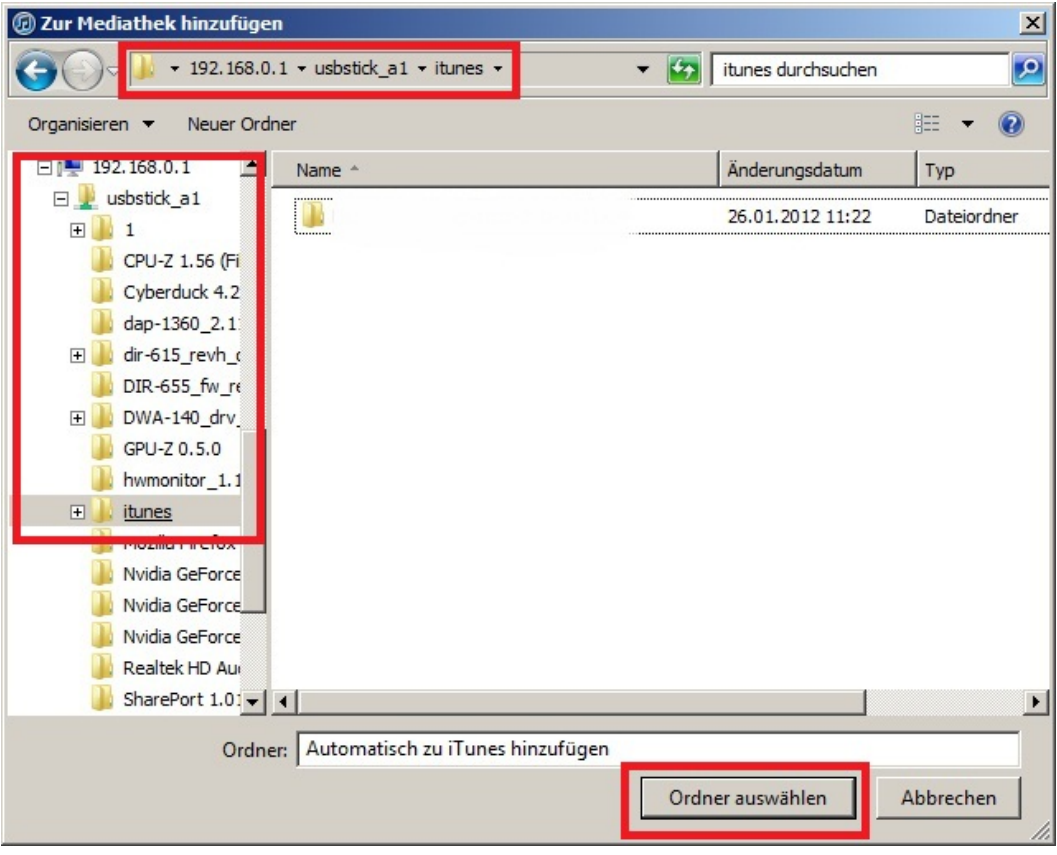

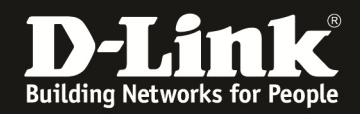

7. Ihr iTunes fügt nun den Ordner des iTunes-Servers zu seiner Mediathek hinzu. Das kann einen Moment dauern.

Es werden keine Musikdateien auf Ihren Rechner kopiert oder verschoben, sie bleiben im Ordner des iTunes-Servers im DIR-645.

Sobald Ihr iTunes mit der Übernahme fertig ist, können Sie die Musikdateien abspielen.

Sollte sich Ihr USB Speichermedium mal nicht am USB Port des DIR-645 befinden und Sie versuchen ein Musikstück vom iTunes-Servers, erscheint eine Fehlermeldung im iTunes.

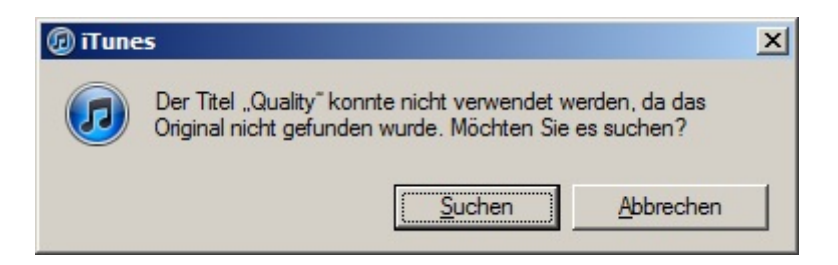

Stecken Sie das USB Speichermedium dann an den USB Port des DIR-645 und warten einen Moment. Es kann ein paar Sekunden dauern, bis der DIR-645 das USB Speichermedium erkennt und verfügbar macht.